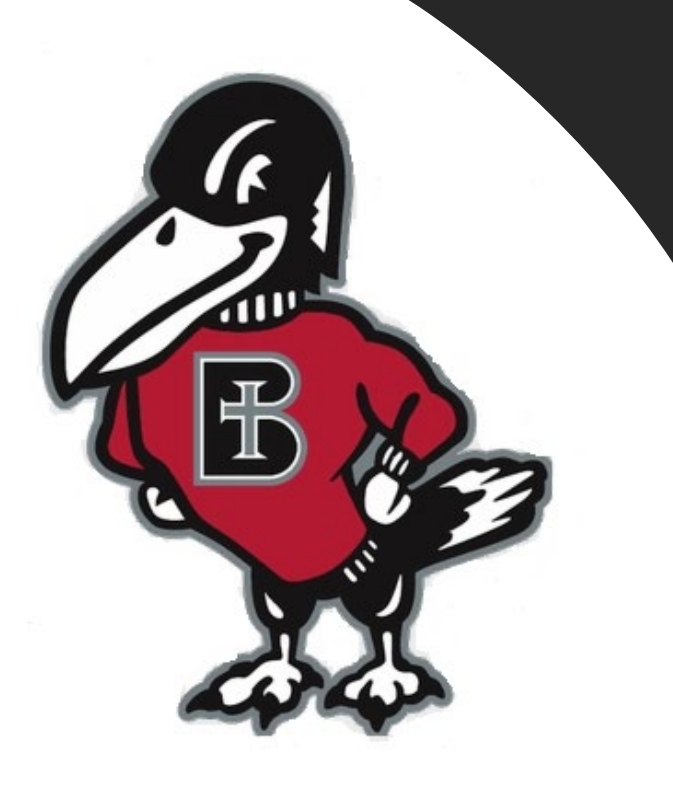

# How do I...?

## **Get set up for Text Alert**

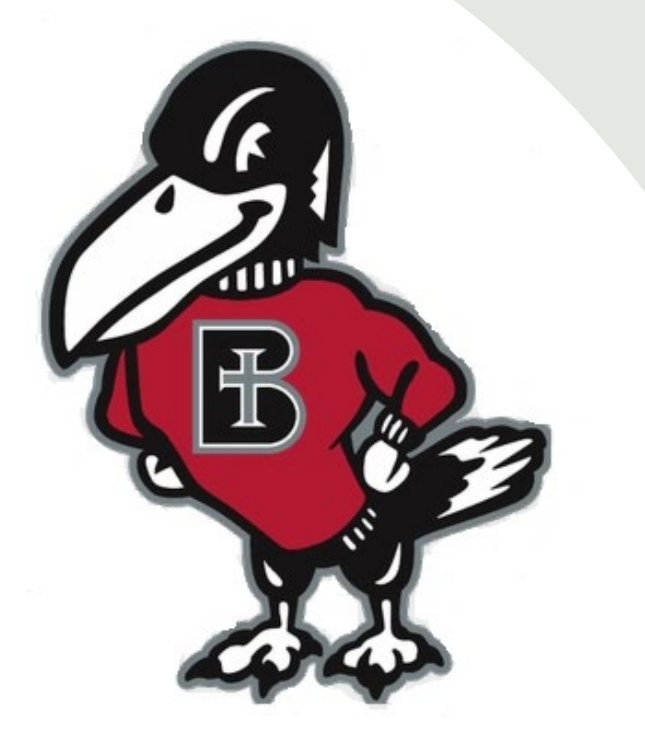

# Why should I get signed up for Text Alerts?

- Text Alerts help Authorized Users, and others stay informed of billing activity on the student's account.
- It is a good idea to get a parent, or individual, who is an Authorized User set up on the text alerts, for the fastest most up to date information.
- Only one phone number can be enrolled for Text Alerts. It is suggested enrolling the person making the payments for this feature.
- This needs to be completed through the student's RavenZone access.

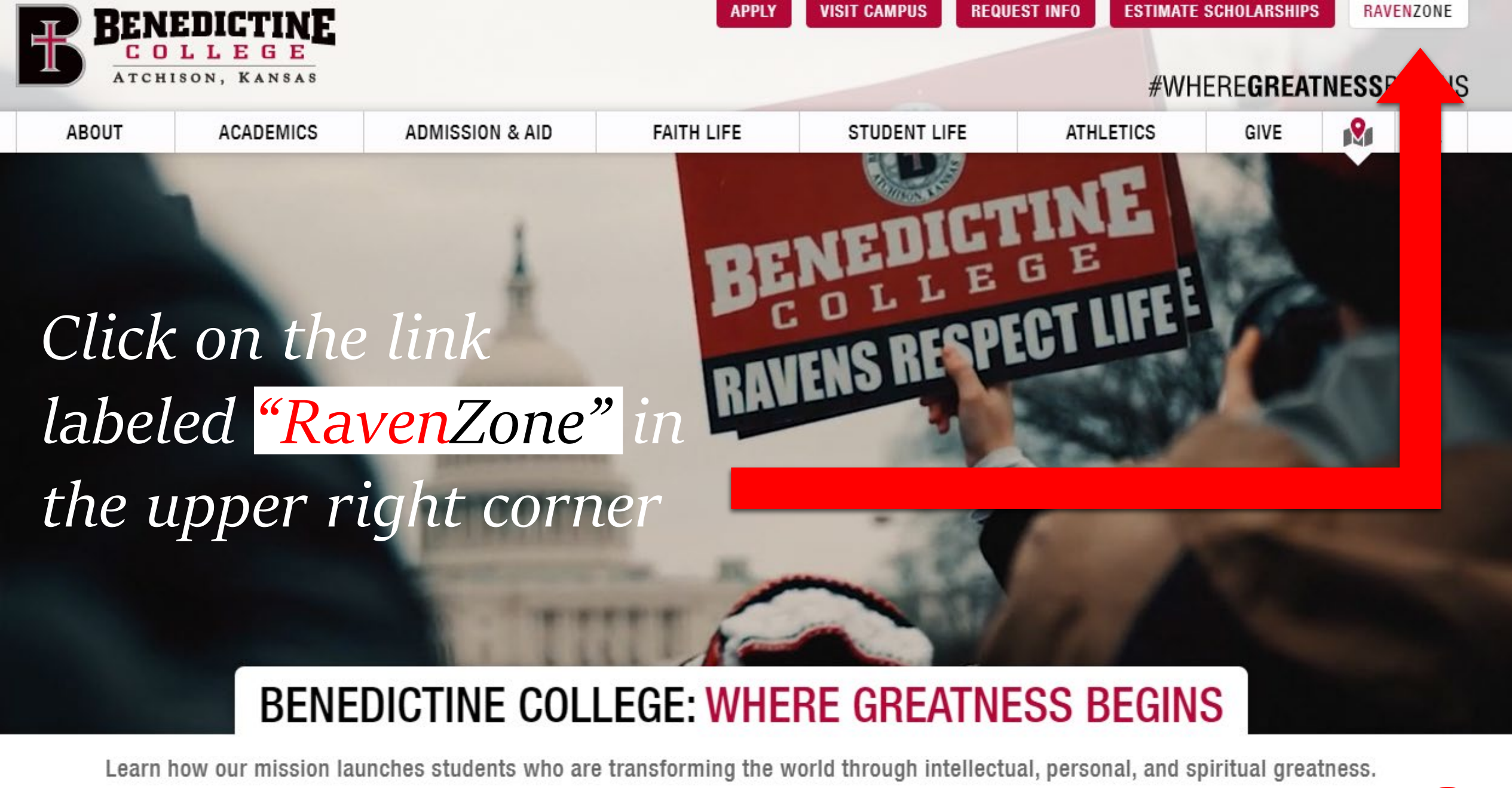

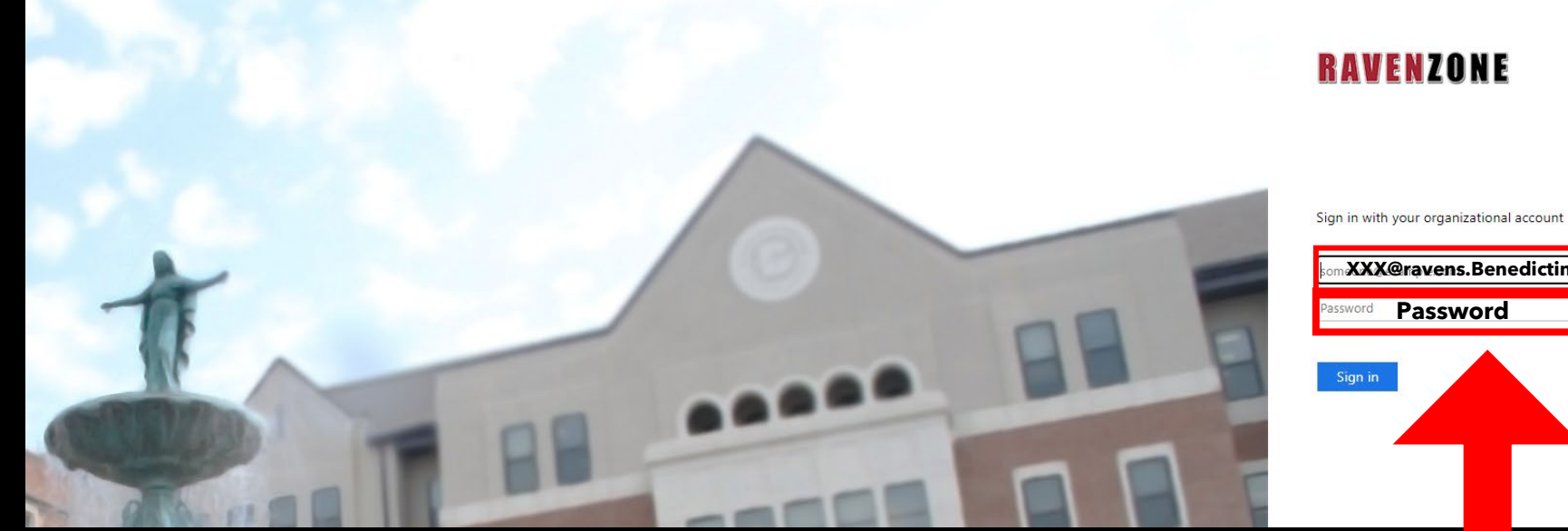

XXX@ravens.Benedictine.edu

| Sign in |  |  |
|---------|--|--|
|         |  |  |
|         |  |  |
|         |  |  |

Enter your Benedictine Email as well as your password

4

The Self-Service Screen will appear. Click on the "Student Finance" tab, which will take you to the Payment Center.

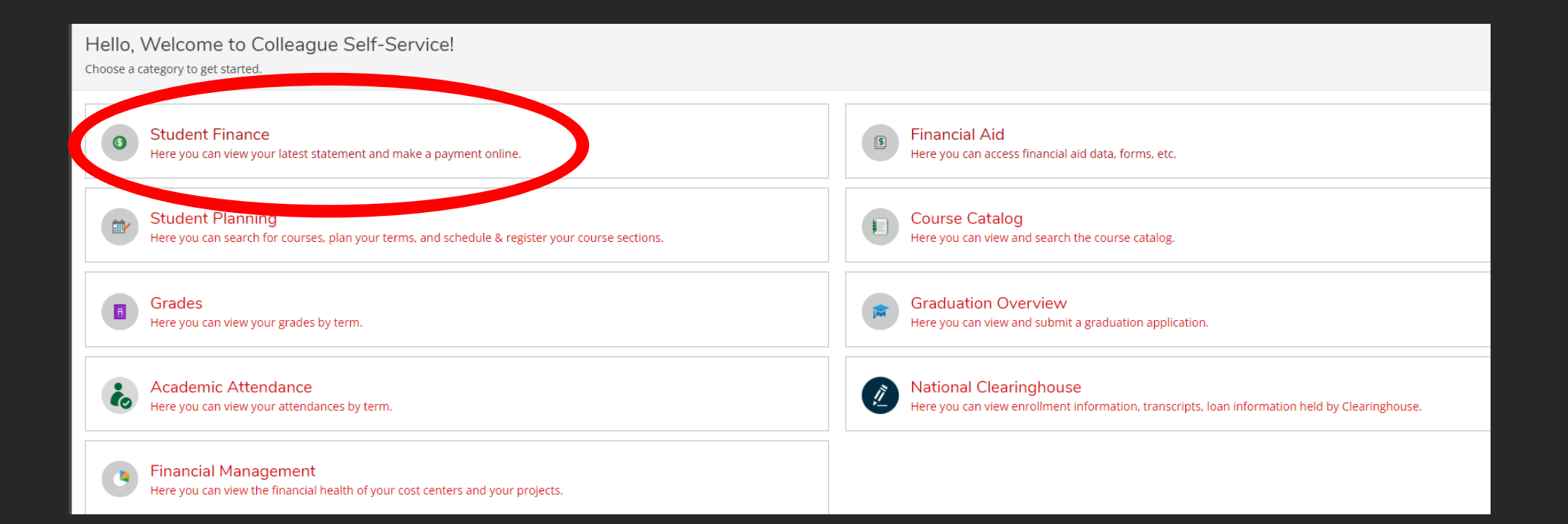

Once you are in the "Student Finance" tab, you will have the option to make payments on your account. To do so, click on the "Make a Payment" link on the right-hand side.

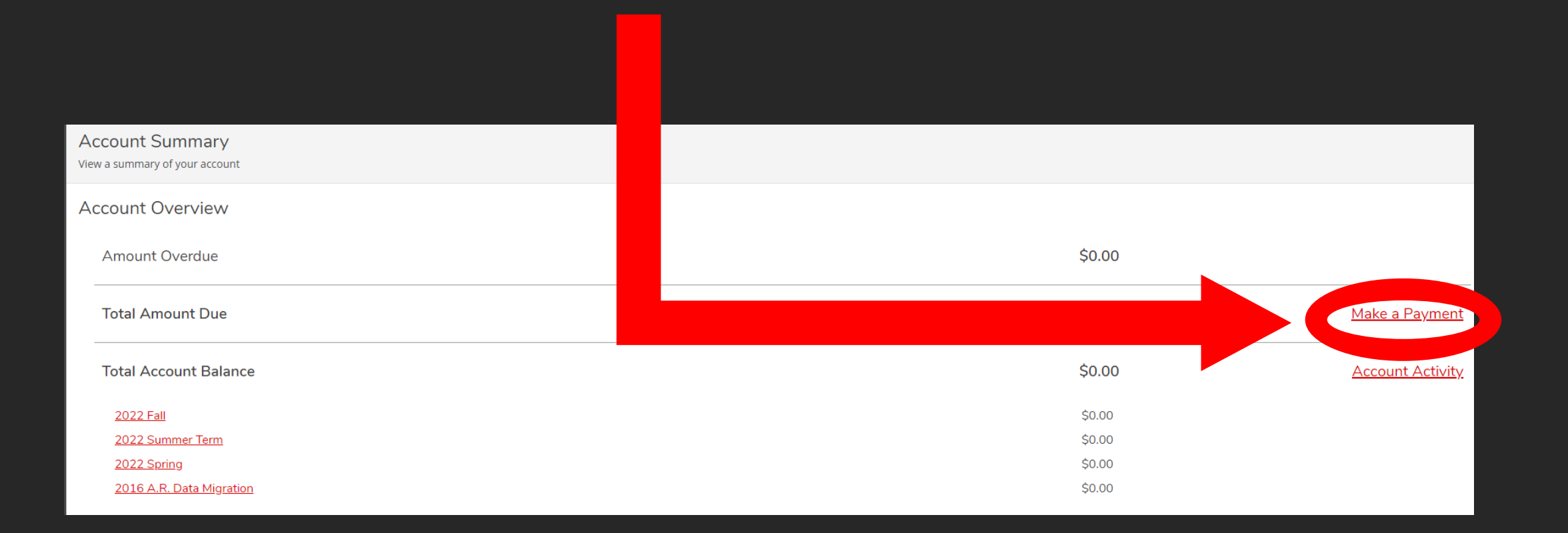

### Make a Payment

Use this page to make a payment on your account

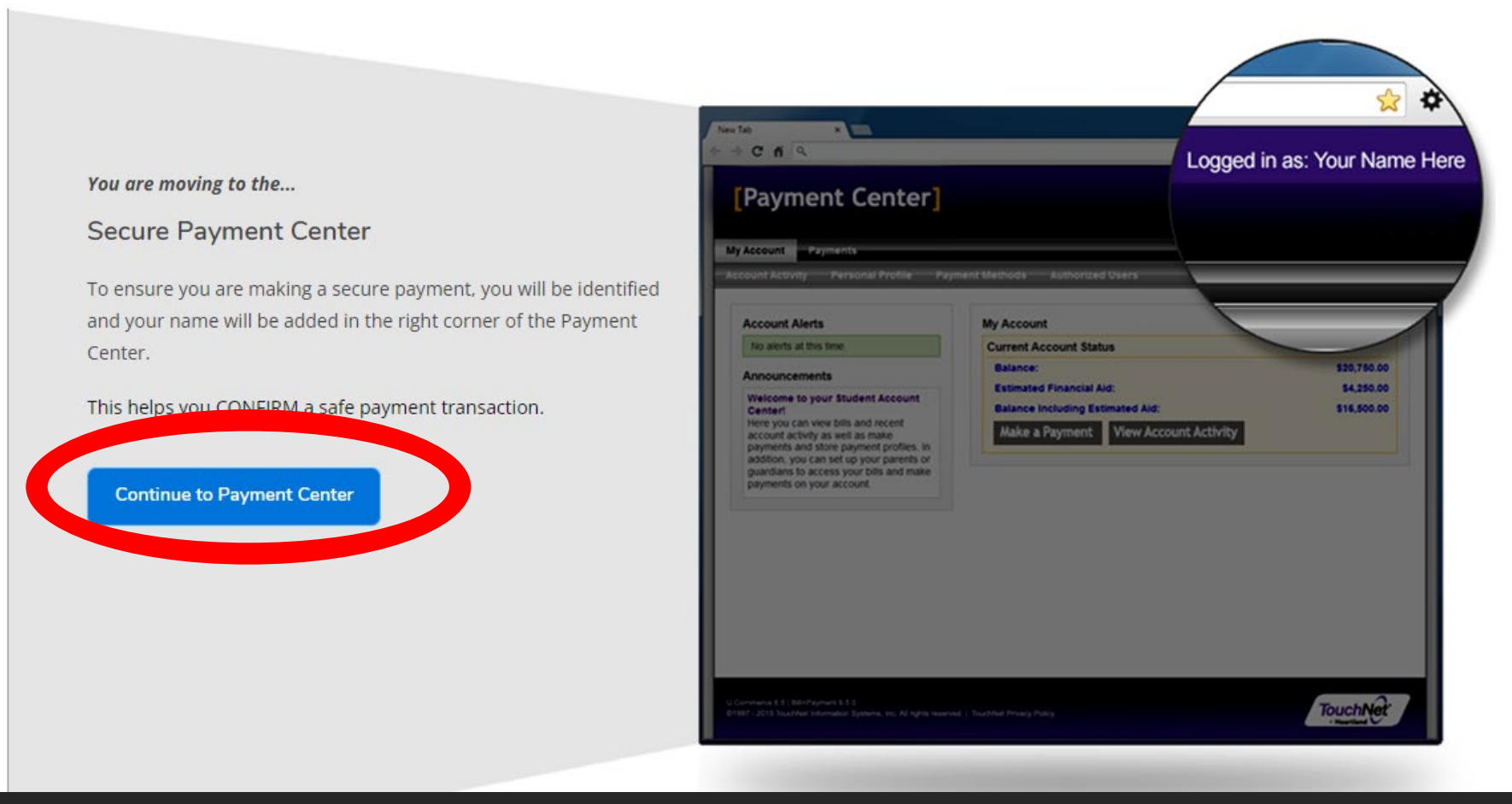

Once you click make a payment, you will be informed of a new Secure Payment Center Page that will be opening up. Click "Continue to Payment Center" to continue.

| 🏇 Make a Payment -       | - Benedictine C | nt Account Home | <u>&gt;</u> | +        |     |
|--------------------------|-----------------|-----------------|-------------|----------|-----|
| nedictine                | /Paymen         |                 | 4           |          |     |
| NS                       |                 |                 | V           |          |     |
| • <u>Student I hce</u> • | Make A Payment  |                 |             |          |     |
| Portal Self-             |                 |                 |             |          |     |
| lept Alas ala            |                 |                 |             |          |     |
| Also pies                | ase make        |                 |             |          |     |
| sure to it               |                 |                 |             |          |     |
| Payment                  |                 |                 |             |          |     |
| Benedic                  | tine" Tab       |                 |             |          |     |
| as well                  |                 |                 |             |          |     |
|                          |                 |                 | Θ           |          |     |
|                          |                 |                 |             |          |     |
|                          |                 | Logged in       | ) as:       | John Doe | Log |
|                          |                 |                 |             |          |     |

Once the "Continue to Payment Center" button is clicked on previous screen, a new internet browser tab will be created. -NOTE- Please make sure that once you are done with your payment in this tab, that you go to upper righthand corner and log out.

ut 🗈

# Step one. Inside your RavenZone, on the right-hand side Select "Personal Profile."

| A My Account Make Payment Payment Plans                                                                                                    | Deposits Refunds Help                                                                          |                        |                         |          |
|----------------------------------------------------------------------------------------------------|------------------------------------------------------------------------------------------------|------------------------|-------------------------|----------|
| Announcement                                                                                                    | To sign up for direct deposit of your refunds, complete your setup in the Refund Account Setup | My Profile Setup       |                         |          |
| Welcome to the Benedictine College Student Payment<br>Center! You can view your current account activity and                                        |                                                                                                | Authorized Users       |                         |          |
| make payments. You can also allow authorized users to<br>access your account information, make payments, and view<br>your current account activity. | View Account:         Student Account: \$215.00         View                                   |                        | Personal Profile        |          |
|                                                                                                    | Student Account                                                                                | ID:                    | Payment Profile         |          |
|                                                                                                    | Balance                                                                                        | \$215.00               | Security Settings       |          |
|                                                                                                    |                                                                                                |                        | Consents and Agreements |          |
|                                                                                                    | Click the button to view your current account balance and details.                             | ew Real Time Statement | Electronic Refunds      |          |
|                                                                                                    | Your latest eBill Statement                                                                    | View Statements        |                         |          |
|                                                                                                    | (1/12/22) Statement : \$190.00                                                                 |                        | Term Balances           |          |
|                                                                                                    |                                                                                                |                        | Spring 2022             | \$215.00 |

From here try and Click on the box where it says Mobile **Step Two** From here try and Click on the box where it says Mobile Number on the bottom left, if it will not let you, click the "Edit" button on the bottom right-hand side button on the bottom right-hand side.

| <b>Benedictine</b><br>College |         |              |                                       |                                                                                                    |     |
|-------------------------------|---------|--------------|---------------------------------------|----------------------------------------------------------------------------------------------------|-----|
| in My                         | Account | Make Payment | Payment Plans Dep                     | osits Refunds Help                                                                                                    |     |
|                               |         |              | My Pro                                | file                                                                                                    |     |
|                               |         |              | Personal Profi                        | le Payment Profile Security Settings                                                                                                    |     |
|                               |         |              | Student ID<br>Full name               |                                                                                                    |     |
|                               |         |              | To get text mess                      | ages about selected account events, enter your mobile phone number and carrier.                                                                                                    |     |
|                               |         |              | Messages may<br><b>Refer to the</b> T | y be sent during overnight hours and your carrier may charge a fee to receive text messages.<br>Terms and Conditions of your mobile wireless data plan provided by your carrier for documentation on any charges. |     |
|                               |         |              | Mobile Number                         | Editional text message notifications about my account events (such as new bills or upcoming payments)                                                                                                    | lit |
|                               |         |              |                                       |                                                                                                    |     |

RENEDIO

My Account

Once you click the "Edit" button, the screen will change, Step Three. and tell you that you need to sign up for Two-Step Verification. You will want to click on the purple link labeled "Security Settings" in My Profile to get enrolled in Two-Step Verification.

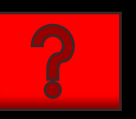

### **Two-Step Verification is a**

process that involves two authentication methods, performed one after the other, to verify that whoever is requesting the update is who they say they are. Meaning: you, the student, are using two verification methods to confirm you are the person who is actually attempting to update your refund method.

| IN E           |                                                                                                    | Logge |  |
|----------------|----------------------------------------------------------------------------------------------------|-------|--|
| Make Payment P | Payment Plans Deposits Refunds Help                                                                                                    |       |  |
|                | My Profile                                                                                                    |       |  |
|                | Personal Profile Paymer ty Settings                                                                                                    |       |  |
|                | Student ID 1197069                                                                                                    |       |  |
|                | Full name Megan Suzanne Crowley                                                                                                    |       |  |
|                | To get text messages about selected account events, enter your mobile phone number and carrier.                                                                                                    |       |  |
|                | Messages may be sent during overnight hours and your carrier may charge a fee to receive text messages.<br>Refer to the Terms and Conditions of your mobile wireless data plan provided by your carrier for documentation on any charges. |       |  |
|                | Mobile Number                                                                                                    | dit   |  |
|                | You must enroll in Two-Step Verification to make changes to your User Profile. Please proceed to Security Settings in My Profile to enroll.                                                                                               |       |  |
|                | Send me additional text message notifications about my account events (such as new bills or upcoming payments)                                                                                                    |       |  |

After clicking on the "Security Settings" link you will be Step Four able to set up your Two-Step Verification methods.

## BENEDICTINE

Make Payment Payment Plans Deposits Help Refunds Mv Account

By Choosing Text Message, you are allowing that person to receive updated Text Alerts about the payment plan even if they are not the one that set up the plan.

### My Profile

- Personal Profile **Payment Profile** Security Settings
- Two-Step Verification Enrollment

### Primary Method

- Please select how you would like to receive a passcode.
- Text message to existing or new mobile number
- O Email message to existing or new email address
- O Google Authenticator (Download Google's Authenticator app from the App Store (IOS) or GooglePlay (Android))

### Backup Method (optional)

Adding a backup method allows a passcode to be sent to an additional mobile number or email address.

**Two-Step Verification protects** your refund information, you will be sent a passcode (using whatever method you set up up here) that you must type in to complete the update. The next three slides describe each option.

# Step Five:

Once the Two-Step Verification process is complete, you can add a phone number.

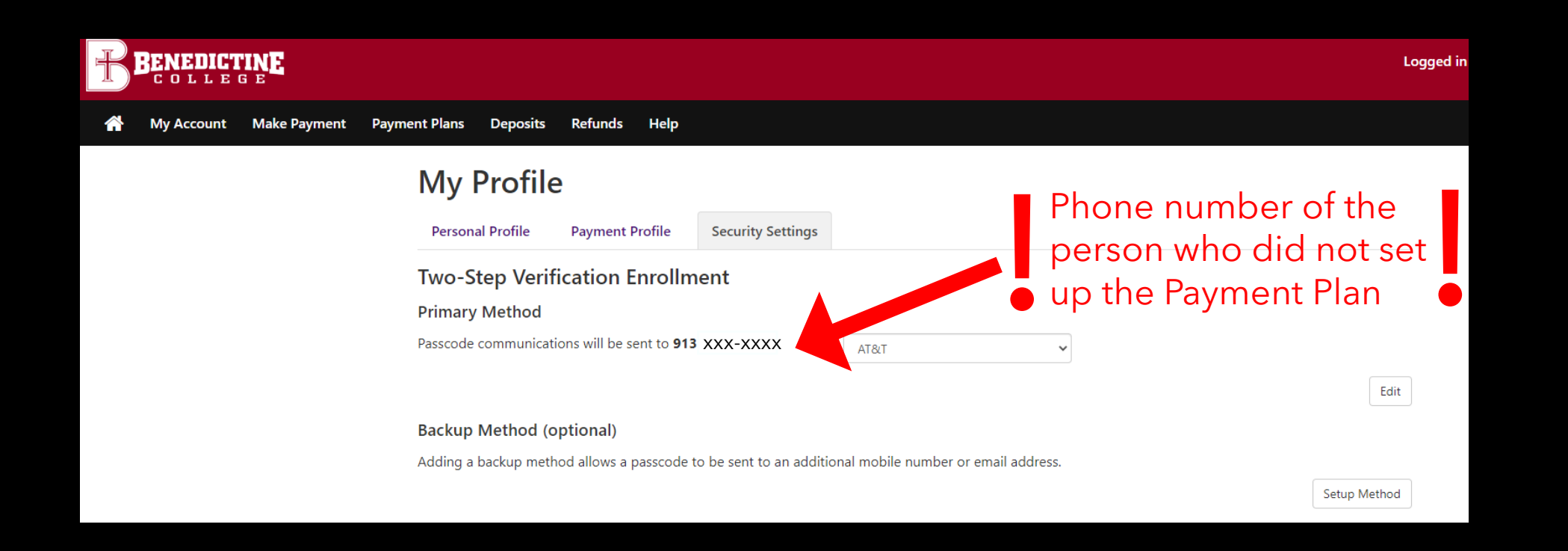

If you have already signed yourself up, as a student, for the alerts, and you want to change it to another user, click the "Edit" button. You will be directed to this screen. A <u>text message</u> will be sent to the phone number on file, asking for the "Passcode." You will put that <u>passcode</u> sent to you, in to verify it was you, before you switch the number to another, unfortunately, you can only add one number.

| B        | BENEDICT   |              |                                                                                                    | Logged in |
|----------|------------|--------------|----------------------------------------------------------------------------------------------------|-----------|
| <b>^</b> | My Account | Make Payment | Payment Plans Deposits Refunds Help                                                                                                    |           |
|          |            |              | My Profile                                                                                                    |           |
|          |            |              | Personal Profile         Payment Profile         Security Settings                                                                                                    |           |
|          |            |              | Student ID Full name                                                                                                    |           |
|          |            |              | To get text messages about selected account events, enter your mobile phone number and carrier.                                                                                                    |           |
|          |            |              | Messages may be sent during overnight hours and your carrier may charge a fee to receive text messages.<br>Refer to the Terms and Conditions of your mobile wireless data plan provided by your carrier for documentation on any charges. |           |
|          |            |              | Mobile Number                                                                                                    | Edit      |
|          |            |              | A passcode was sent to you for Two-Step Verification. Please enter the passcode to edit this mobile number           Cancel         Resend Code         Verify                                                                            |           |
|          |            |              | Send me additional text message notifications about my account events (such as new bills or upcoming payments)                                                                                                    |           |

## **Benedictine College Business Office**

Cray Seaberg Hall, Top Floor Office hours: Monday-Friday: 8:30 a.m.- 4:30 p.m. bcbusinessoffice@benedictine.edu 913.360.7403

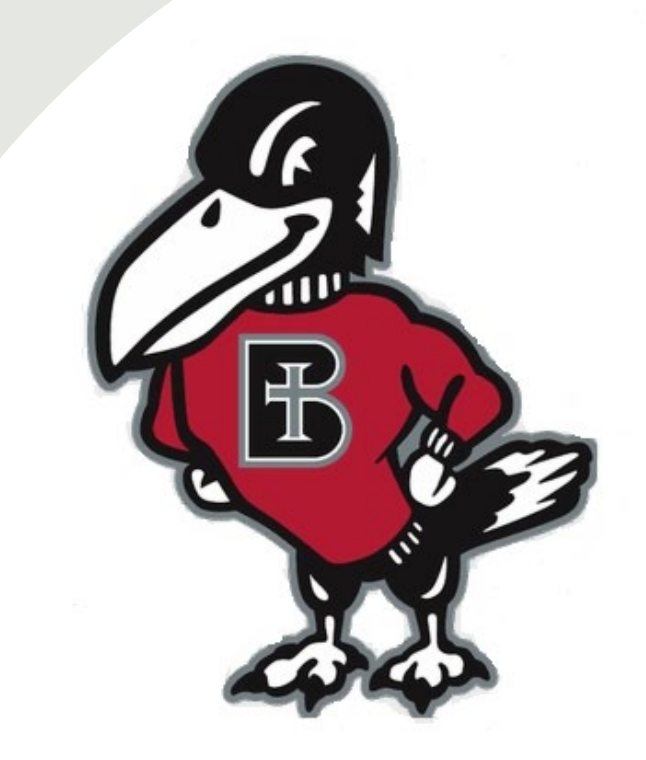

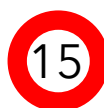